## HOW TO QUERY BUILDINGS IN BANNER SIS Building Query Form (SLABQRY)

## General

Use this form to display summary information about buildings. You can query all buildings or limit the query by entering selection criteria.

## **Check List**

Before you proceed, you must have the following information:

\*

**Remember:** The bottom left of the form displays errors and warnings. This area is referred to as the auto-hint line and should be consulted if you are experiencing any problems. Even if you are not experiencing difficulties you should always keep an eye on this bar, especially if you are updating fields, as it provides important information such as warnings and errors that do not necessarily block your progress.

## Accessing the Building Query Form (SLABQRY)

Type the name of the form SLABQRY in the Direct Access field.

The adjacent screen will appear:

**Note:** Numbers have been added to the adjacent form to help find and identify the different fields. These numbers correspond to the table below, which defines or explains each field's purpose.

Fields that have a red check mark (✓) in the **Req'd** column are required fields and need to be filled in with the appropriate data (see **Explanation/Description** column for details).

| <mark>88</mark> SI                                 | IT Bann                                             | ser - Ba | inner<br>Disch E |    |         | 0     | H-1- 1/2    |          |        |      |           |          |       |          |         | _ 🗆 🗵  |
|----------------------------------------------------|-----------------------------------------------------|----------|------------------|----|---------|-------|-------------|----------|--------|------|-----------|----------|-------|----------|---------|--------|
| Eso                                                | Upone                                               | Tox      | pock fie         |    |         | Quely | Teb Zi      | i en cel | 17     |      |           | <b>1</b> | lu:lx | 1 116    |         |        |
|                                                    | -                                                   |          |                  |    | uildino | Quere | Form SL     | ABORY 5  | 0 (Bar | merl |           | a.       |       |          |         |        |
|                                                    |                                                     |          |                  | Co | mpus    | Site  | Bidg        |          |        | De   | scription |          |       | Capacity | Meximur | m      |
| <b>Q</b><br><b>M</b>                               |                                                     |          |                  |    |         | 2.    | 3.          |          |        | (    | 4.)       |          |       |          |         |        |
|                                                    |                                                     |          |                  |    |         |       |             |          |        |      |           |          |       |          |         |        |
| Enter                                              | Enter a query: press FB to execute. Difeo to cancel |          |                  |    |         |       |             |          |        |      |           |          |       |          |         |        |
| Record: 1/1 Enter-Query List of Values (OSC) (DBG) |                                                     |          |                  |    |         |       |             |          |        |      |           |          |       |          |         |        |
|                                                    |                                                     | Dee      | ation            |    |         |       | <b>F</b> ve |          | tion   |      | oonint    | ion      | Dala  | tod Do   |         | tation |

| Req'd | # | Field | Action                                                                                                    | Reaction                   | Explanation/Description | <b>Related Documentation</b> |
|-------|---|-------|----------------------------------------------------------------------------------------------------|----------------------------|-------------------------|------------------------------|
| 1     |   |       | Press <b>F8</b> to view a<br>list of all Buildings.<br>You can also enter                                           | Query results will appear. |                         |                              |
|       |   |       | full or partial search<br>criteria in any of the<br>fields described<br>below to search for<br>a specific building. |                            |                         |                              |

| Req'd | #  | Field       | Action              | Reaction | Explanation/Description     | Related Documentation |
|-------|----|-------------|---------------------|----------|-----------------------------|-----------------------|
|       |    |             | Tip: use wildcards  |          |                             |                       |
|       |    |             | (% or _) in search. |          |                             |                       |
|       | 1. | Campus      |                     |          | Campus where the            |                       |
|       |    |             |                     |          | building is located (max. 3 |                       |
|       |    |             |                     |          | characters). If you do not  |                       |
|       |    |             |                     |          | know the Campus code:       |                       |
|       |    |             |                     |          | Double click on the field   |                       |
|       |    |             |                     |          | and the Campus Validation   |                       |
|       |    |             |                     |          | table (STVCAMP) will        |                       |
|       |    |             |                     |          | appear.                     |                       |
|       |    |             |                     |          | Select the appropriate      |                       |
|       |    |             |                     |          | value, and click 'OK'.      |                       |
|       | 2. | Site        |                     |          | Location that the building  |                       |
|       |    |             |                     |          | is associated with (max. 3  |                       |
|       |    |             |                     |          | characters).                |                       |
|       |    |             |                     |          | If you do not know the      |                       |
|       |    |             |                     |          | Site code:                  |                       |
|       |    |             |                     |          | Double click on the field   |                       |
|       |    |             |                     |          | and the Site Validation     |                       |
|       |    |             |                     |          | table (STVSITE) will        |                       |
|       |    |             |                     |          | appear. Select the          |                       |
|       |    |             |                     |          | appropriate value, and      |                       |
|       | -  |             |                     |          | click 'OK'.                 |                       |
|       | 3. | Bidg        |                     |          | Building code (max. 6       |                       |
|       |    |             |                     |          | char.). If you do not know  |                       |
|       |    |             |                     |          | the Building code:          |                       |
|       |    |             |                     |          | Double click on the field   |                       |
|       |    |             |                     |          | and the Building Validation |                       |
|       |    |             |                     |          | table (STVBLDG) will        |                       |
|       |    |             |                     |          | appear.                     |                       |
|       |    |             |                     |          | Select the appropriate      |                       |
|       | 4  | Description |                     |          | Value, and click 'UK'.      |                       |
|       | 4. | Description |                     |          | Building description.       |                       |
|       | 5. | Capacity    |                     |          | Use the sign:               |                       |
|       |    |             |                     |          | < to query capacities less  |                       |

| Req'd | #  | Field   | Action | Reaction | Explanation/Description    | <b>Related Documentation</b> |
|-------|----|---------|--------|----------|----------------------------|------------------------------|
|       |    |         |        |          | than a specific value.     |                              |
|       |    |         |        |          | Use the sign:              |                              |
|       |    |         |        |          | > to query capacities      |                              |
|       |    |         |        |          | greater than a specific    |                              |
|       |    |         |        |          | value. For example, enter  |                              |
|       |    |         |        |          | <100 to query capacities   |                              |
|       |    |         |        |          | less than 100 or           |                              |
|       |    |         |        |          | >200 to query capacities   |                              |
|       |    |         |        |          | over 200.                  |                              |
|       | 6. | Maximum |        |          | Maximum capacity.          |                              |
|       |    |         |        |          | You can also use the sign: |                              |
|       |    |         |        |          | < to query maximum         |                              |
|       |    |         |        |          | capacities less than a     |                              |
|       |    |         |        |          | specific value             |                              |
|       |    |         |        |          | or                         |                              |
|       |    |         |        |          | > to query maximum         |                              |
|       |    |         |        |          | capacities greater than a  |                              |
|       |    |         |        |          | specific value.            |                              |